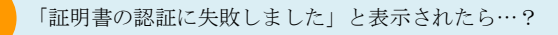

デジタル証明書の有効期間を確認する方法

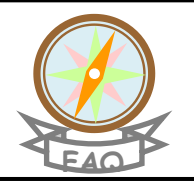

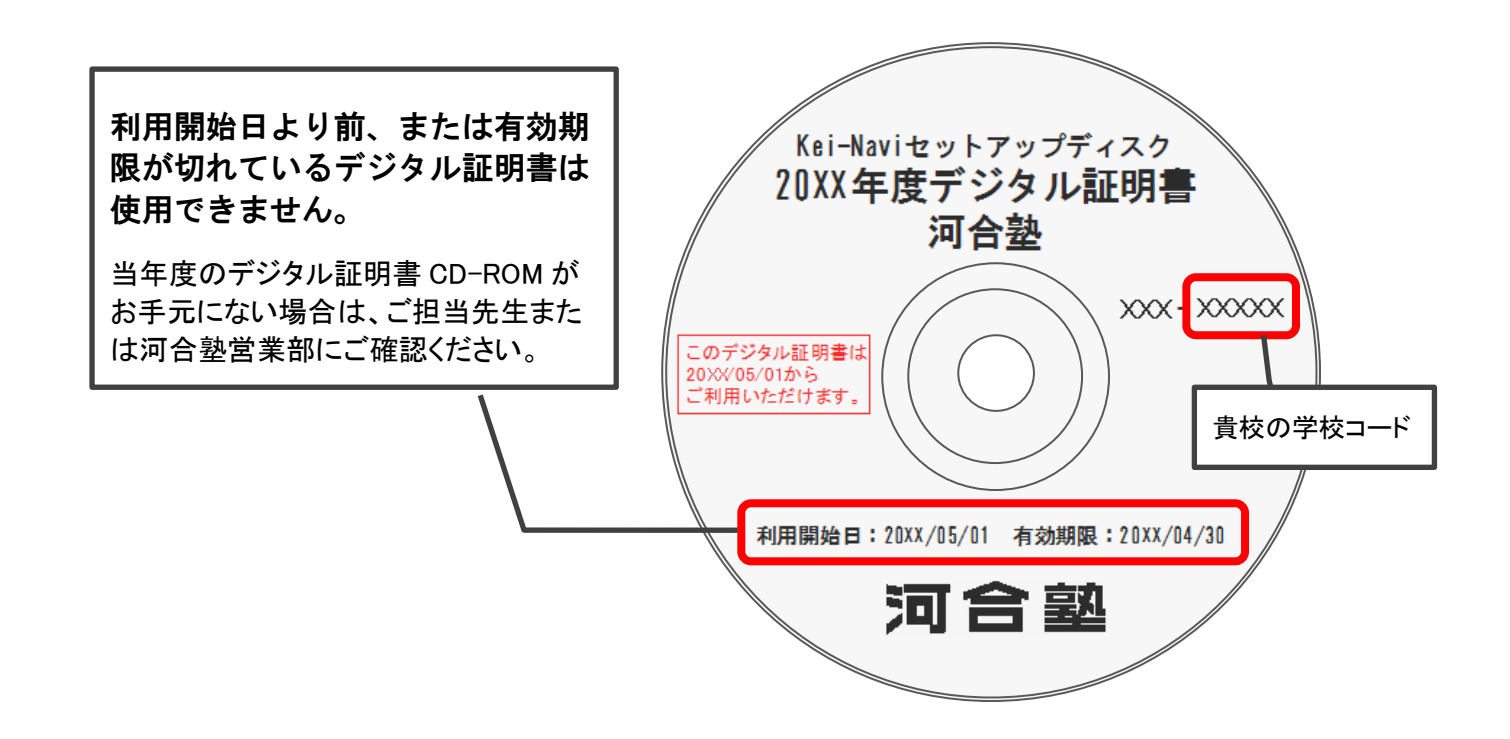

パソコンにセットアップしたデジタル証明書の有効期限を確認するには、以下の手順で操作します。

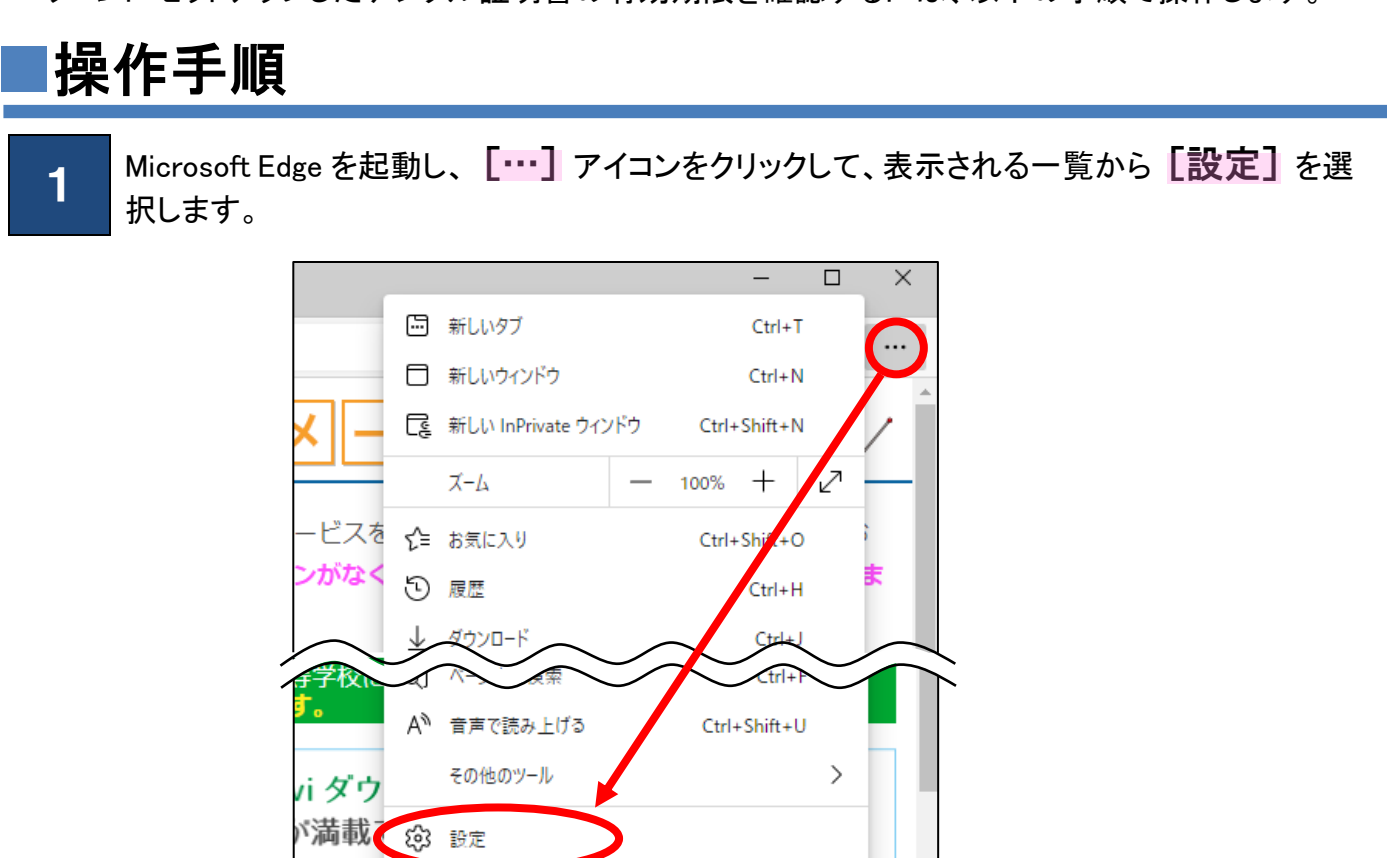

⑦ ヘルプとフィードバック

## 2 [プライバシー、検索、サービス]を選択し、[証明書の管理]をクリックします。

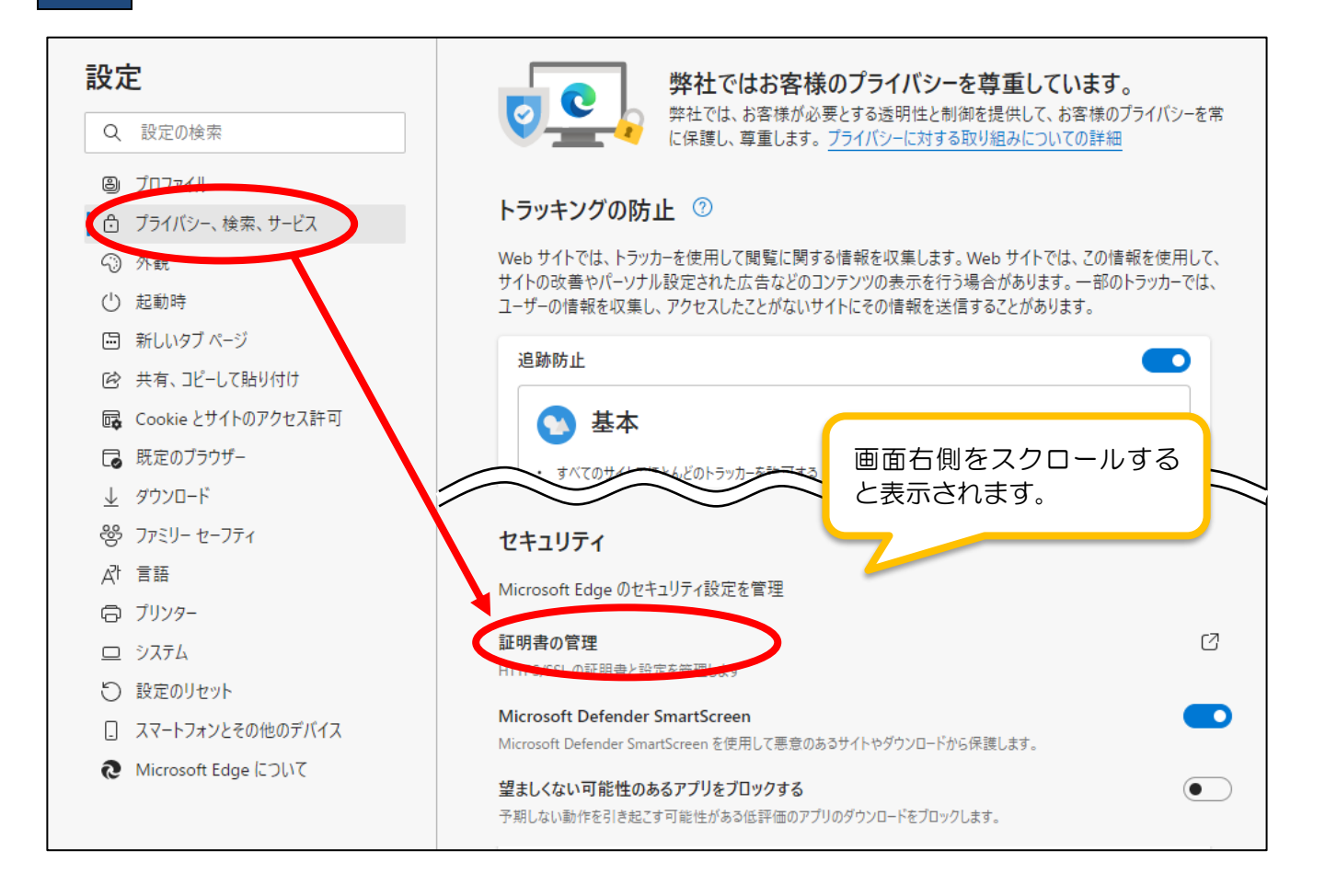

3

証明書画面の[個人]に現在セットアップされている証明書の一覧が表示されますので、「発行者」欄に「Kei-Navi」と表示されている証明書の「有効期限」を確認します。

| 証明 | <b>書</b>              |                     | :                             | × |
|----|-----------------------|---------------------|-------------------------------|---|
|    | 的( <u>N</u> ):        | <すべて>               | ~                             | , |
| 1  | 国人 ほかの人 中門            | 間証明機関 信頼され)         | たルート証明機関 信頼された発行元 信頼されない発行元   |   |
|    | 発行先                   | 発行者                 | 有効期限 フレンドリ名 ^                 |   |
|    | 🟹 ke99999a            | KeiNavi             | 20**/05/01 <なし>               |   |
|    |                       |                     |                               |   |
|    |                       |                     | 有効期限が「翌年の5月1日」に               |   |
|    |                       |                     | なっていることを確認します。                |   |
|    |                       |                     |                               |   |
|    |                       |                     | ~                             |   |
|    | インポート( <u>1</u> ) エクス | ₹ポート( <u>E</u> ) 削除 | ( <u>R</u> ) 詳細設定( <u>A</u> ) |   |

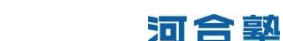

| 証明書<br>目的( <u>N</u> ):                                                                                                    | <すべて>                          |                                                           | 手順3の画面で削除し<br>証明書を選択し、「削除」  |
|----------------------------------------------------------------------------------------------------|--------------------------------|-----------------------------------------------------------|-----------------------------|
| ■■ ■ ■ ● ● | 平面証明機関 1目頼され<br>発行者<br>KeiNavi | /レルート証明機関 13項されに発行元 13項<br>有効期限 フレンドリ名<br>20**/05/01 <なし> |                             |
| 1                                                                                                    |                                |                                                           |                             |
|                                                                                                    |                                | 証明書<br>                                                   |                             |
|                                                                                                    | 2                              |                                                           | を使って暗号化データの暗号化を解除できません。証明書を |